マキシシスキャリブレーションを有効にするには

- 1. 製品登録されたマキシシスが最新状態にアップデートされているか確認してください。
- 2. マキシシスアプリのホームページで「セッティング」を選択してください。
- 3. 「ADAS 登録」をタッチする。
- 4. ADAS キャリブレーションアプリケーションカードの確認コードを入力する。
- 5. ADAS キャリブレーションアプリをダウンロードする。

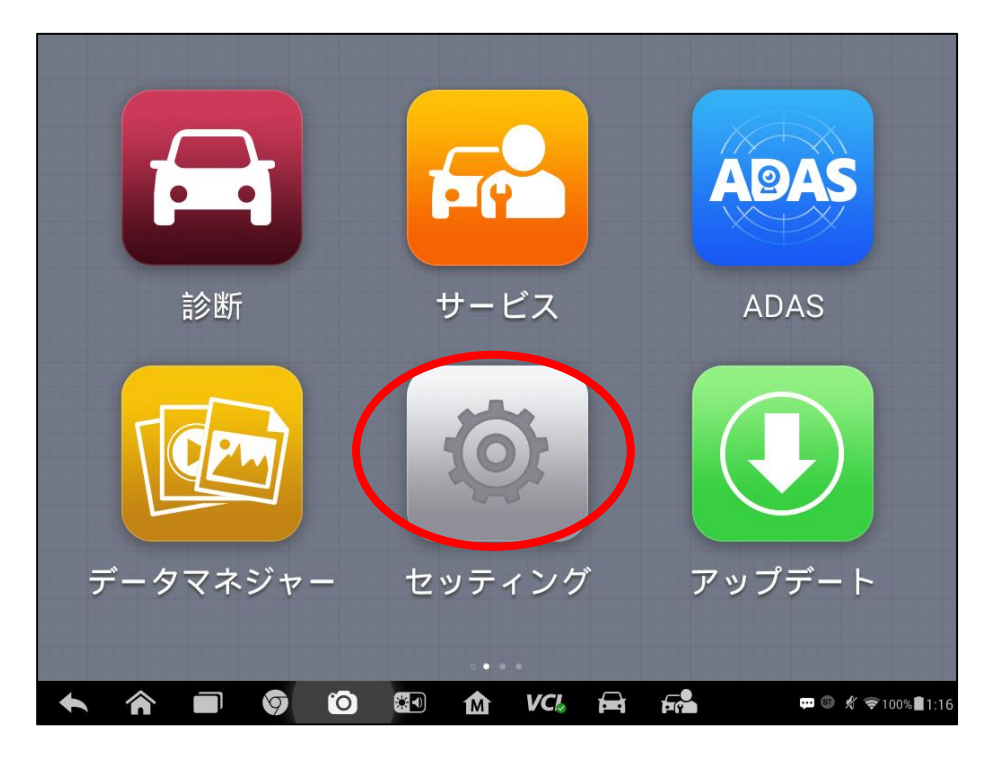

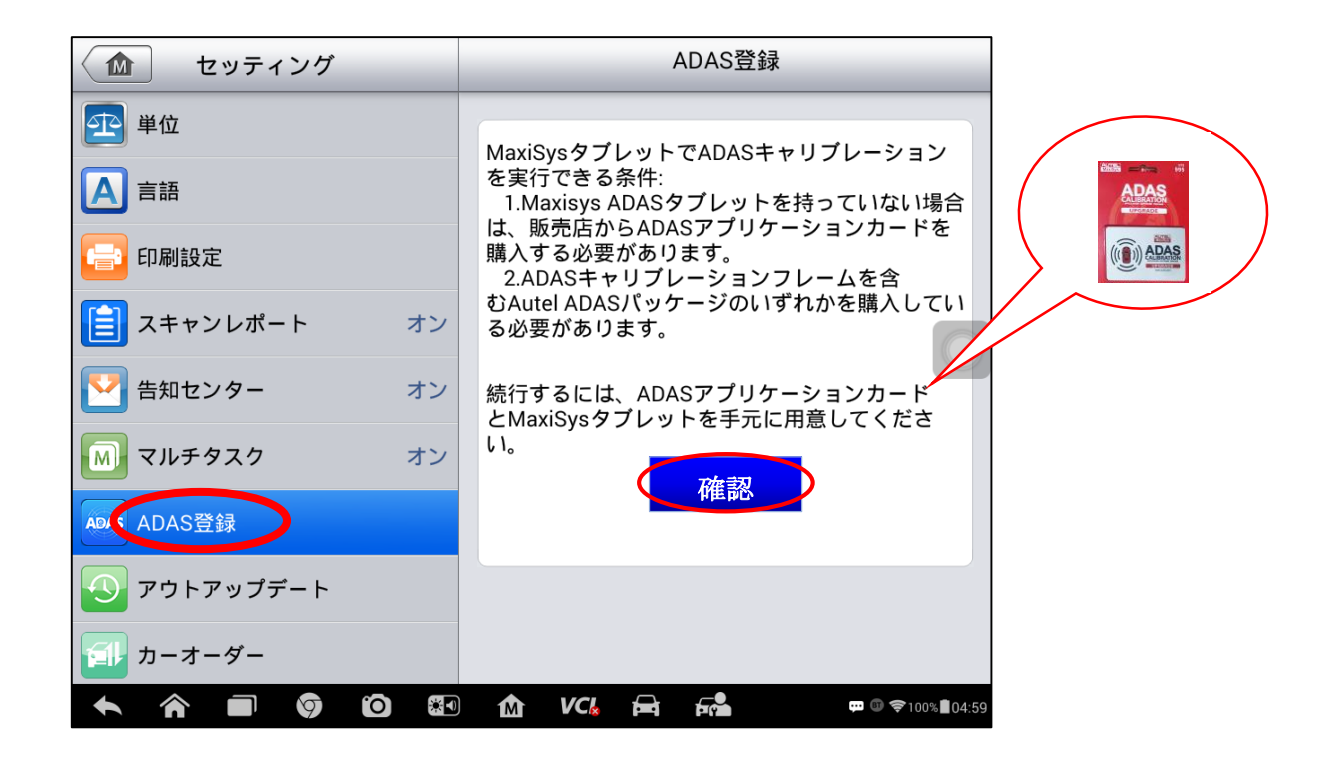

AUTEL

マキシシス 908S、908SPro、Elite は ADAS 一世代と MA600 フレームを選択できる。 希望なフレームを選択し、キャリブレーションアプリケーションカードの確認コード を入力してから、登録してください。

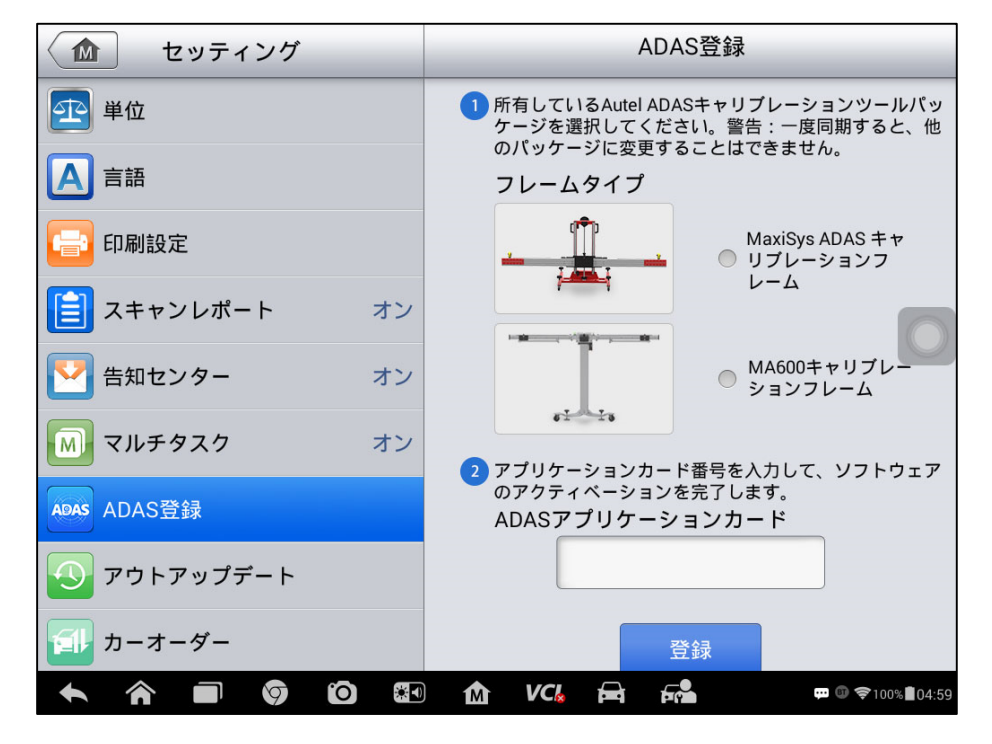

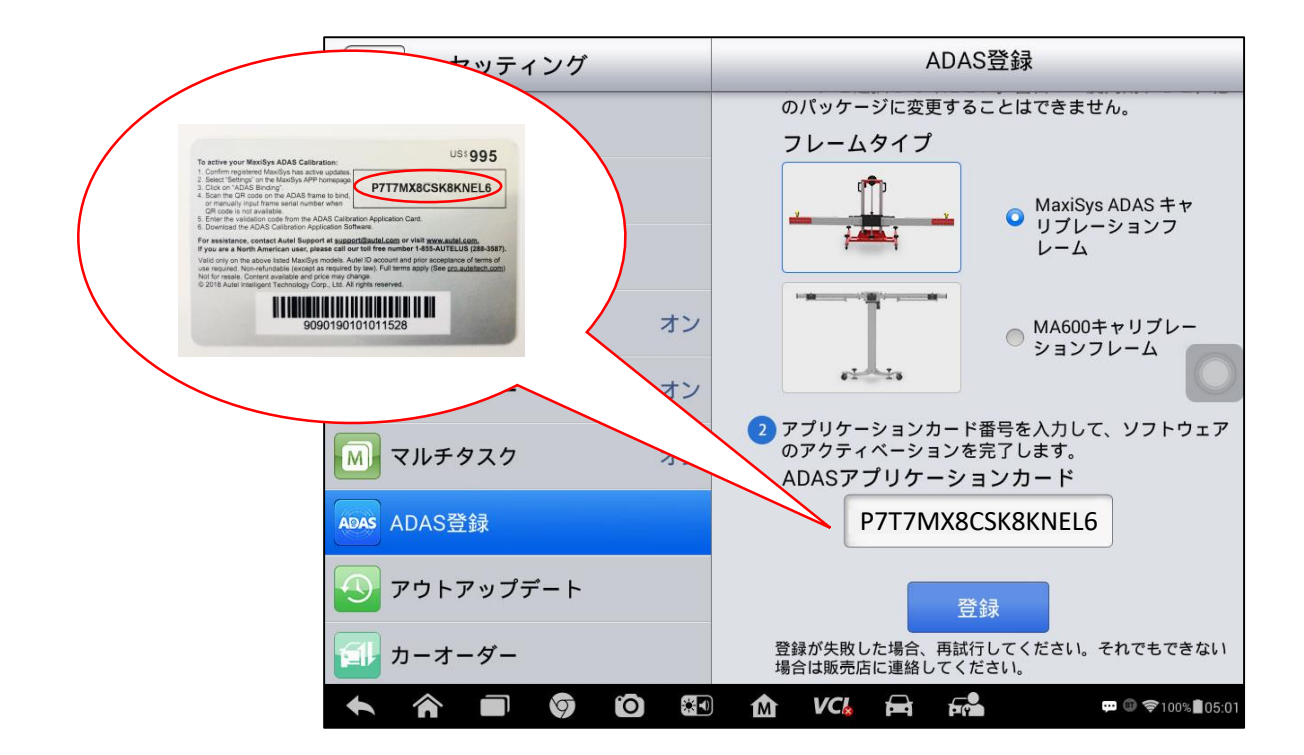

AUTEL

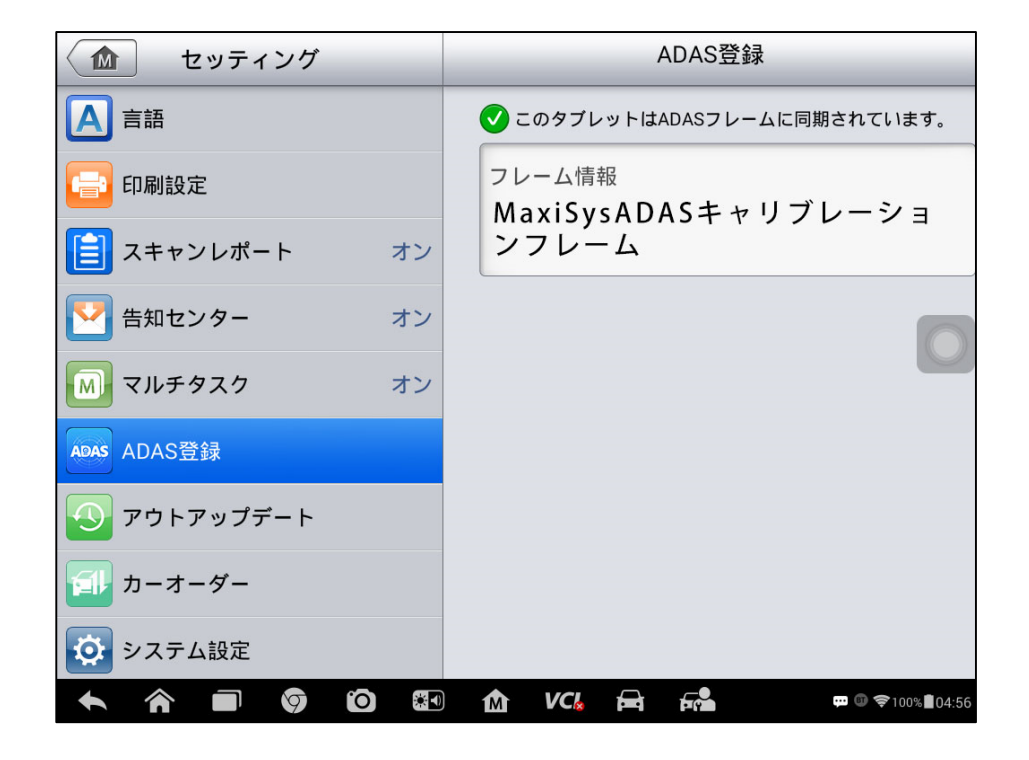

マキシシス 906BT は MA600 フレームしか対応できない。MA600 フレームを選択し、アプ リカードの確認コードを入力してから、登録してください。

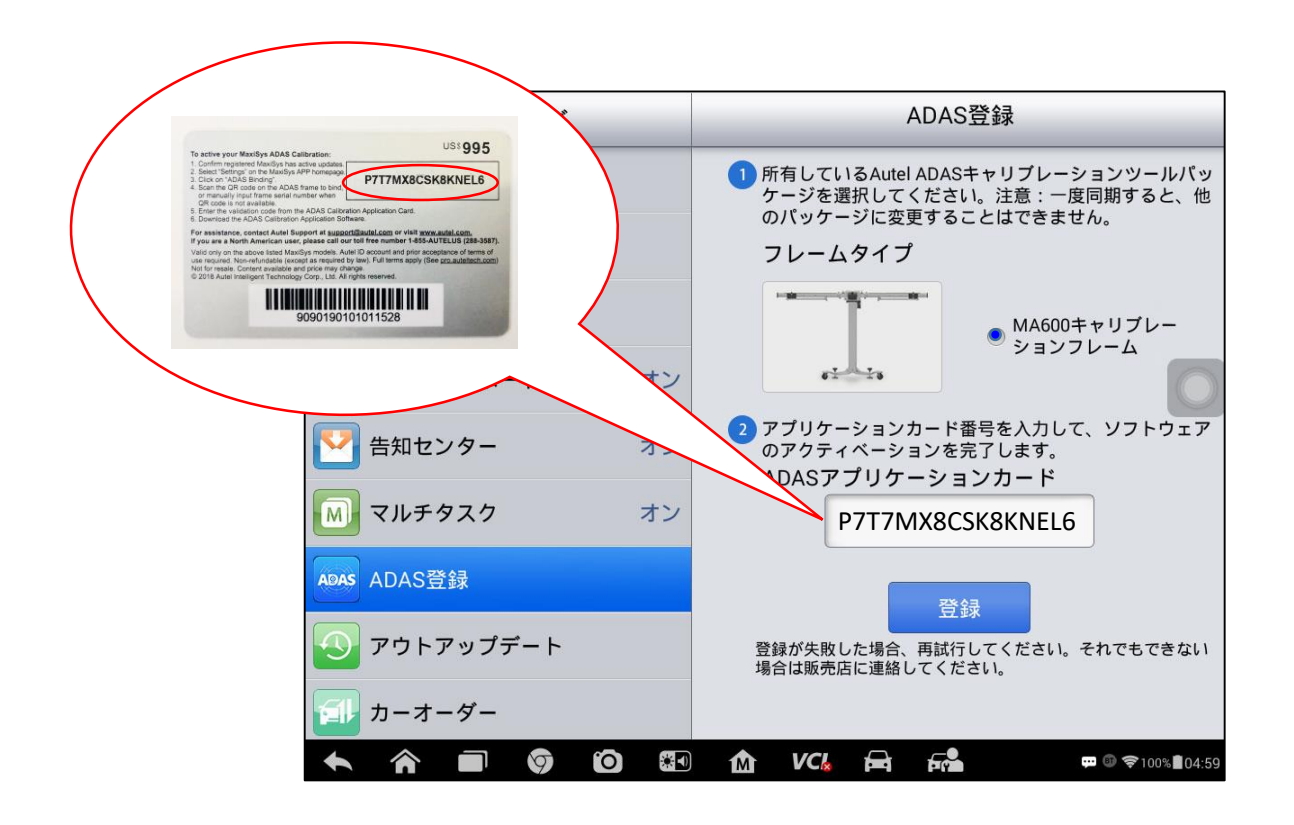

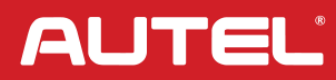

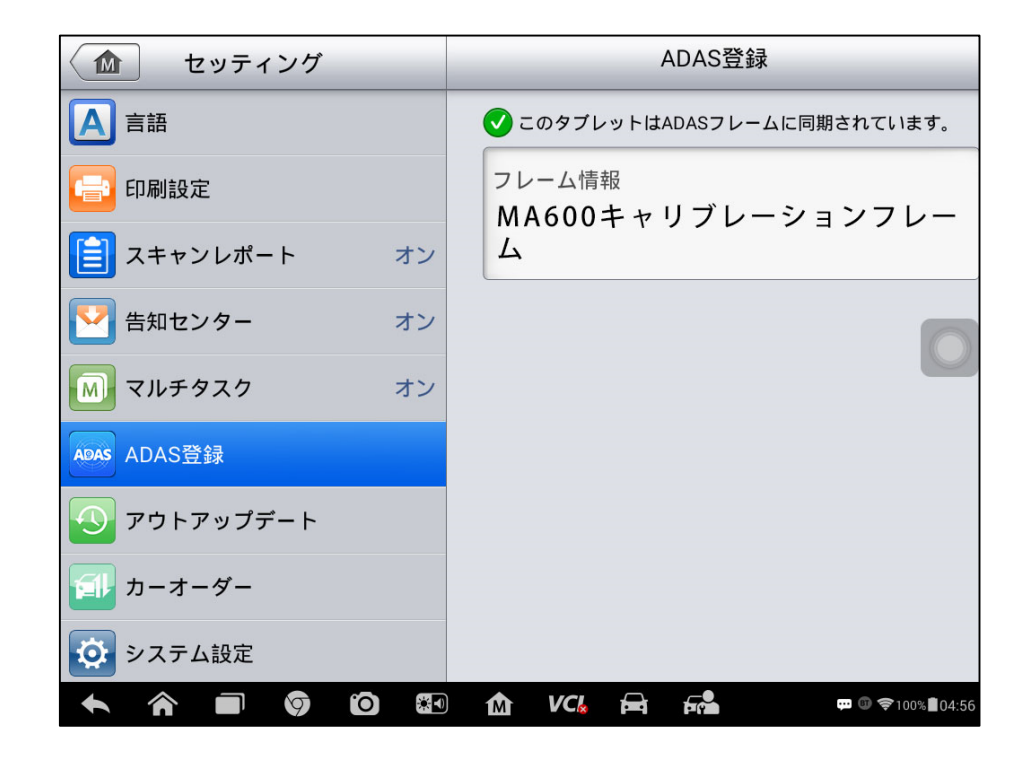

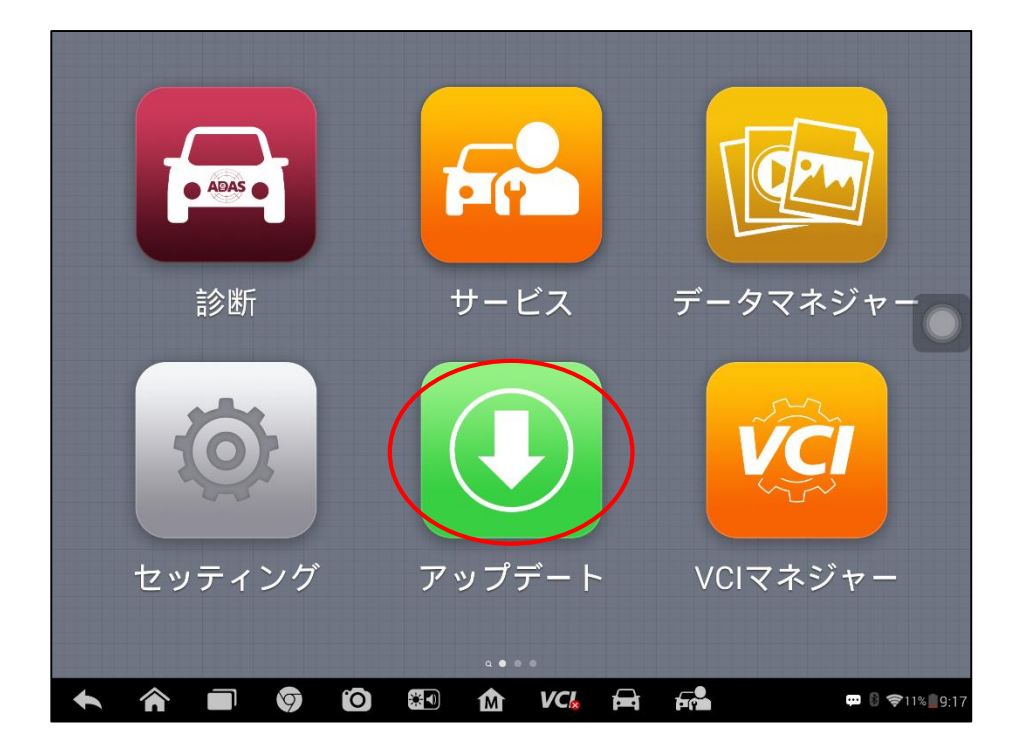

AUTEL

|                         | ′ップ<br>ト 常用を示す                                  | アップデート | _        | 続料  | Q 検索     |         |
|-------------------------|-------------------------------------------------|--------|----------|-----|----------|---------|
| ADAS&MaxiSYS MS908S PRO |                                                 |        | D:0K     | B/s |          | 0/0     |
| точота                  | <b>Toyota</b><br>ADAS:V6.96.23<br>Diag:V6.40.05 |        |          | 0   |          |         |
| NISSAN                  | Nissan<br>ADAS:V6.96.23<br>Diag:V6.40.05        |        |          | 0   |          |         |
| HONDA                   | <b>Honda</b><br>ADAS:V6.96.23<br>Diag:V6.40.05  |        |          | 0   |          |         |
| <b>• ^</b>              |                                                 | M VC   | <b>F</b> |     | 💬 🛿 🍣 11 | % 29:18 |

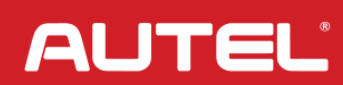